## Adaptador Móvel Dell USB-C DA310

Guia do Usuário

Modelo Regulatório: DA310z / DA310u

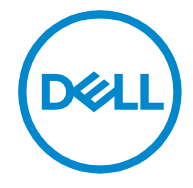

### Observações, advertências e cuidados

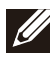

OBSERVAÇÃO: Uma OBSERVAÇÃO indica informações importantes que ajudam o usuário a fazer um melhor uso do PC.

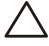

ADVERTÊNCIA: Uma ADVERTÊNCIA indica possíveis danos ao hardware ou perda de dados, informando o usuário como evitar o problema.

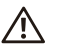

CUIDADO: Um CUIDADO indica possíveis danos aos bens, ferimentos pessoais ou morte.

© 2021 Dell Inc. e suas filiais. Todos os direitos reservados. Dell, EMC, e outras marcas comerciais são marcas comerciais da Dell Inc. Outras marcas comerciais podem ser marcas comerciais de seus respectivos proprietários.

2021-01

Rev. A00

## Conteúdo

| O que há na caixa                | 4  |
|----------------------------------|----|
| Recursos                         | 5  |
| Vista frontal                    | 5  |
| Vista traseira                   | 5  |
| Usando seu adaptador móvel DA310 | 6  |
| Solução de problemas             |    |
| Especificações                   | 13 |
| Informações legais               | 14 |
| Garantia                         | 14 |
|                                  |    |

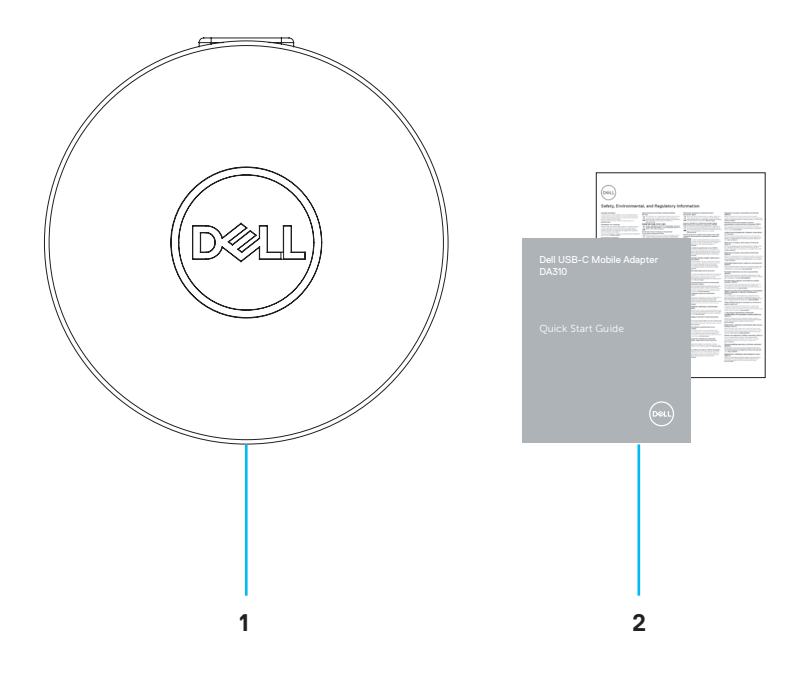

1 Adaptador móvel Dell USB-C: DA310 2 Documentos

## Recursos

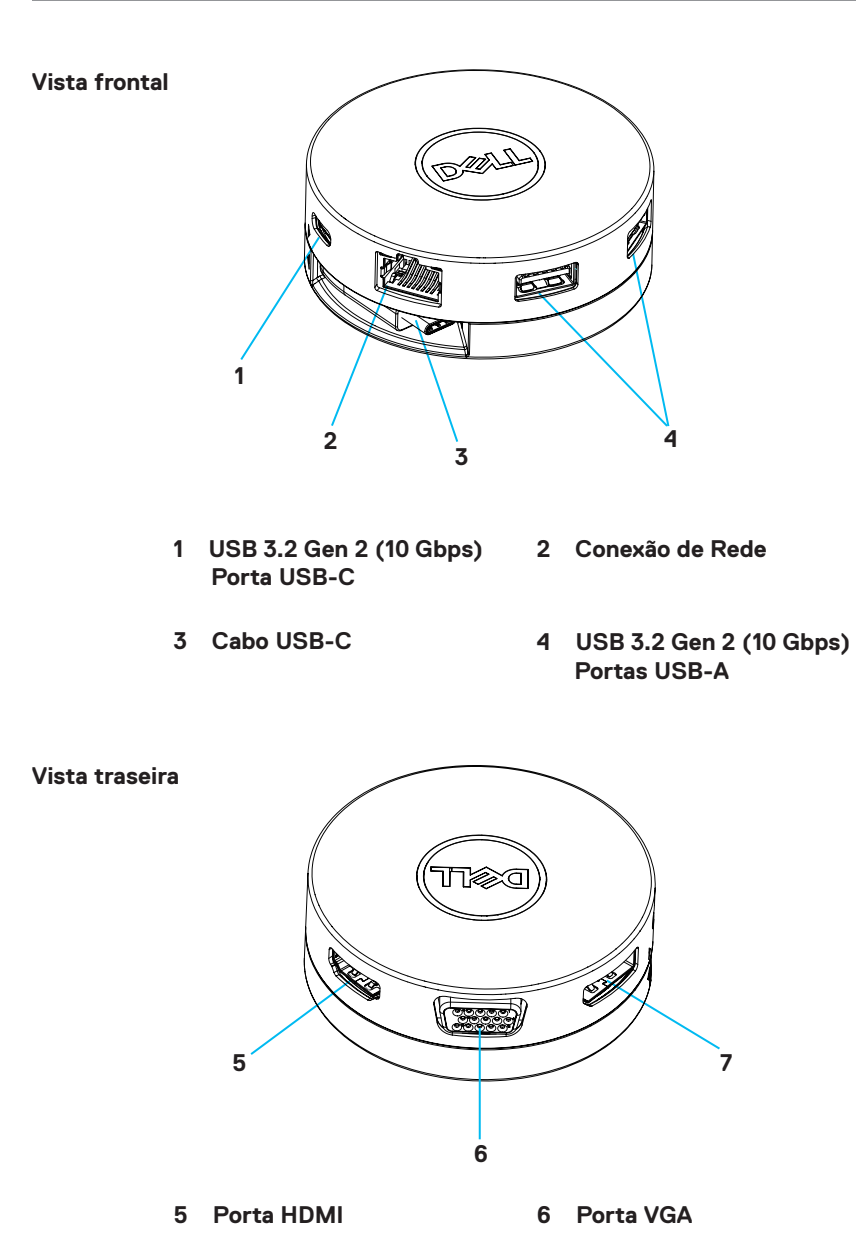

7 Porta Display

### Usando seu adaptador móvel DA310

1. Use as pontas dos dedos para segurar a parte inferior do DA310.

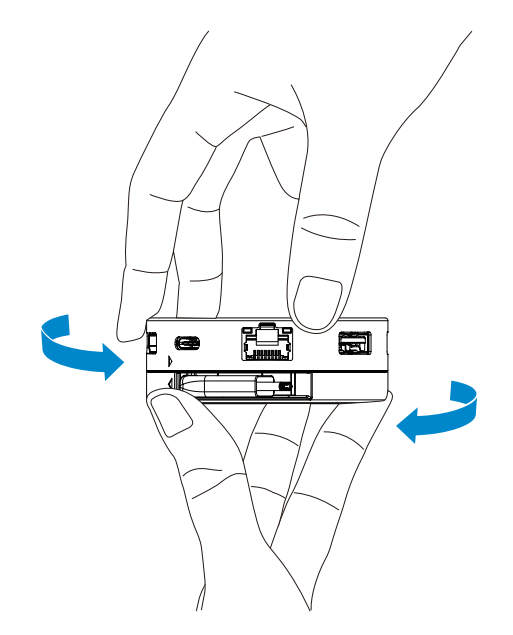

2. Com o cabo USB-C voltado para você, gire a parte superior para liberar o cabo USB-C.

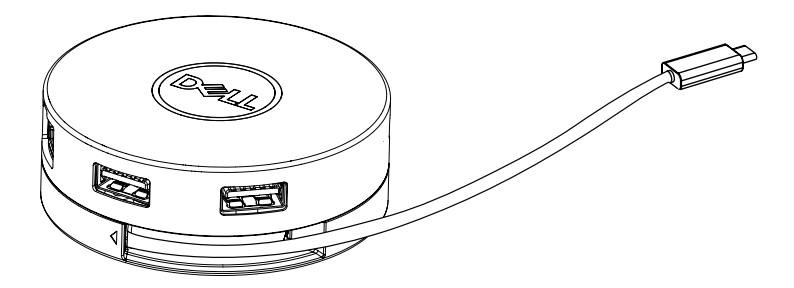

 Conecte o cabo USB-C do seu DA310 com a porta de conexão Thunderbolt (15W) ou USB-C (Porta Display Modo Alt, 15W ou 7,5W) do seu PC. A imagem abaixo ilustra o dispositivo DA310 Conectado à diversos periféricos sem fonte externa de energia.

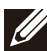

OBSERVAÇÃO: O DA310 oferece suporte para apenas um display por vez

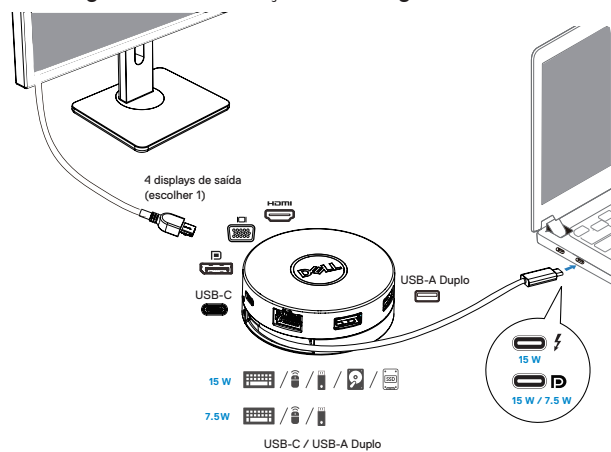

Sem Passagem de Distribuição de Energia

4. Quando conectado à porta Thunderbolt ou USB-C (Porta Display Modo Alt)do seu PC, o DA310 oferece suporte para passagem de distribuição de energia de até 90 W. A energia pode ser fornecida tanto pelo adaptador USB-C ou pelo monitor USB-C com capacidade de distribuição de energia que suporta a função de carregamento. As duas imagens a seguir ilustram o DA310 conectado a uma fonte de energia externa via adaptador USB-C ou monitor USB-C.

OBSERVAÇÃO: O DA310 oferece suporte para apenas um display por vez

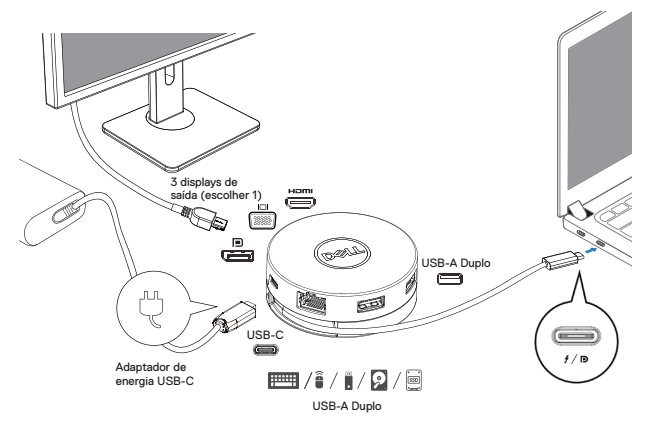

Com Passagem de Distribuição de Energia Via Adaptador USB-C

Com Passagem de Distribuição de Energia Via Monitor USB-C

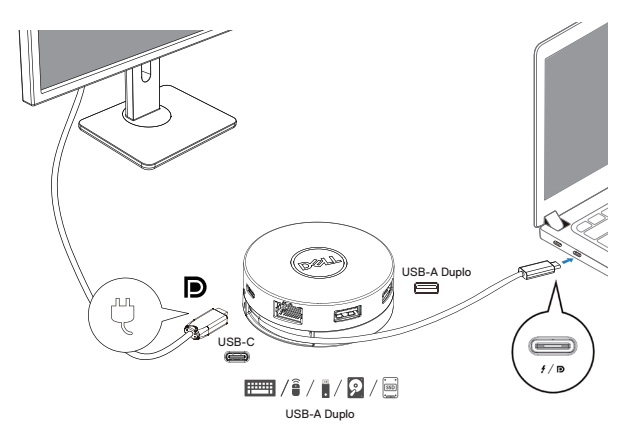

5. As portas display do DA310 e portas de rede suportam alimentação FRS (Fast Role Swap).

(a) Se o DA310 for conectado ao PC e/ou ao adaptador USB-C, e o usuário optar por desconectar o adaptador USB-C do DA310, a fonte de energia do adaptador USB-C para o PC será instantaneamente alterada, sem afetar as funcionalidades das portas display e portas de rede.

(b) Se o DA310 for conectado ao PC e/ou ao monitor USB-C com distribuição de energia, e o usuário optar por desconectar o monitor USB-C do DA310, a fonte de energia do monitor USB-C para o PC será instantaneamente alterada, sem afetar as funcionalidades das portas display e portas de rede.

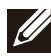

OBSERVAÇÃO: Portas display e portas de rede DA310 suportam FRS (Fast Role Swap). As portas USB não oferecem suporte para FRS.

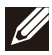

OBSERVAÇÃO: Para que FRS possa ser operado no DA310, o PC também deve suportar FRS.

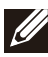

O plugue USB-C deve ser conectado ao PC com certificação UL e IEC

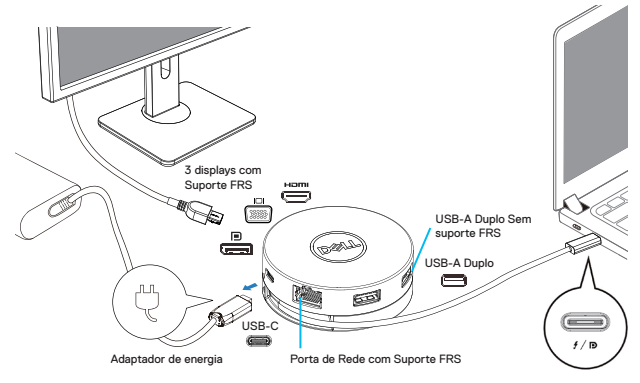

Com Passagem de Distribuição de Energia Via Adaptador USB-C

Com Passagem de Distribuição de Energia Via Monitor USB-C

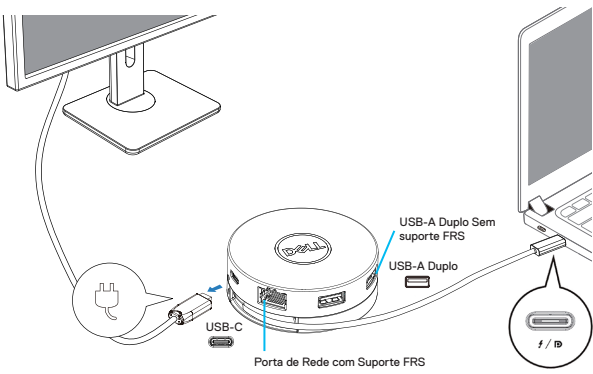

#### 6. O Display DA310

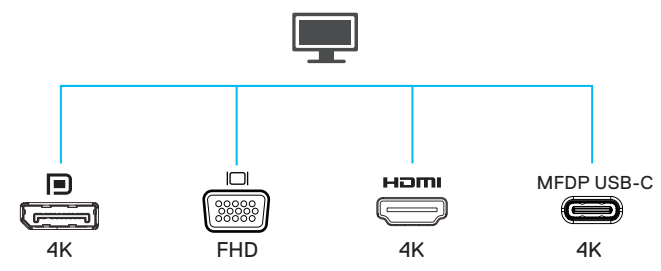

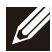

OBSERVAÇÃO: O DA310 suporta apenas um monitor por vez

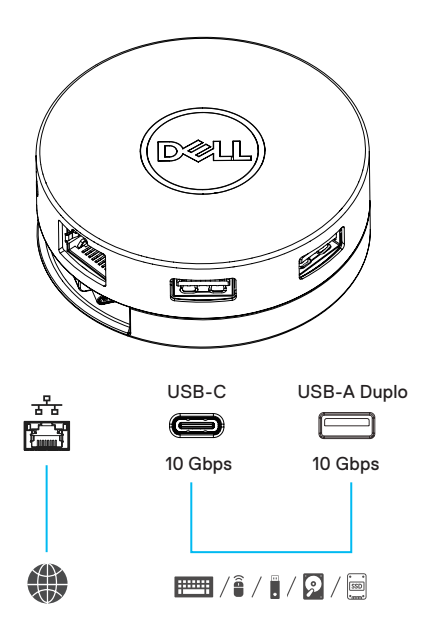

| <b>—</b>          | Porta de Vídeo          | Conecte um monitor externo ou projetor.                                                                 |
|-------------------|-------------------------|----------------------------------------------------------------------------------------------------|
|                   | Porta de Rede           | Conecte um cabo de rede (RJ45) de um<br>roteador ou modem de banda larga para<br>ter acesso à internet. |
| 📖 / i / i / 🔉 / 📟 | Portas USB-C<br>e USB-A | Conecte periféricos como teclados,<br>mouses e dispositivos de armazenamento<br>externo.                |

## Solução de problemas

| Problema                                                                                                    | Soluções possíveis                                                                                                    |
|----------------------------------------------------------------------------------------------------|----------------------------------------------------------------------------------------------------|
| O DA310 não funciona<br>com a porta USB-A do<br>PC                                                                                | O DA310 é compatível apenas com a porta USB-C do PC.<br>Por exemplo, porta Thunderbolt ou porta USB-C (Porta<br>Display Modo Alt).                                                                                                    |
| Múltiplos monitores não<br>funcionam                                                                                              | O usuário pode conectar um monitor por vez à porta HDMI,<br>Porta Display, VGA ou USB-C.                                                                                                    |
| Impossibilidade de ler e<br>gravar em SSD/HDD<br>externo e/ou unidade<br>óptica (CD/DVD/Blu-<br>ray) quando conectado<br>ao DA310 | <ul> <li>Alguns dispositivos SSD/HDD/ODD externos requerem<br/>maior potência do que o DA310 pode fornecer.</li> <li>Quando o DA310 é conectado a uma porta USB-C de 7,5<br/>W do seu PC sem passagem de distribuição de energia<br/>de carregamento, recomenda-se que se conecte o SSD/<br/>HDD/ODD externo diretamente ao PC.</li> <li>Quando o DA310 é conectado a uma porta Thunderbolt<br/>de 15W ou USB-C do seu PC sem passagem de<br/>distribuição de energia de carregamento, recomenda-<br/>se que se conecte apenas um dispositivo externo SSD/<br/>HDD/ODD ao DA310. Dispositivos adicionais podem ser<br/>conectados diretamente ao PC.</li> <li>Quando o DA310 é conectado ao seu PC com passagem<br/>de distribuição de energia de carregamento, recomenda-<br/>se que se conecte o SSD/HDD/ODD externo diretamente<br/>ao PC (adaptador de energia USB-C ou monitor<br/>USB-C com capacidade de fornecimento de energia)<br/>recomenda-se que se conecte apenas um dispositivo<br/>externo SSD/HDD/ODD ao DA310. Dispositivos<br/>adicionais podem ser conectados diretamente ao PC.</li> </ul> |
| Exibição de mensagem<br>de surto de energia ao<br>conectar um periférico ao<br>DA310                                              | <ul> <li>O periférico conectado ao DA310 necessita de mais energia.</li> <li>Desconecte outros periféricos conectados ao DA310.</li> <li>Para periféricos que requerem maior potência, é<br/>recomendado conectar o periférico diretamente ao PC.</li> </ul>                                                                                                    |
| A passagem de endereço<br>MAC, Wake-On-LAN e<br>inicialização PXE não<br>são compatíveis com o<br>DA310.                          | <ul> <li>Os elementos Wake-On-LAN e PXE apenas se iniciarão<br/>se a BIOS do seu sistema for compatível.</li> <li>Se a BIOS do seu PC não suporta passagem de endereço<br/>MAC, inicialização Wake-On-LAN e PXE, o DA310 não<br/>será capaz de suportar tais recursos.</li> </ul>                                                                                                    |
| A resolução no monitor<br>é inferior a 4K 60 Hz<br>quando conectado à<br>porta HDMI, DP do<br>DA310                               | <ul> <li>Certifique-se de que o monitor é capaz de suportar 4K<br/>60 Hz</li> <li>A resolução 4K a 60 Hz possui suporte para PCs os quais<br/>suportam Porta Display 1.3 ou superior (HBR3) com<br/>monitores que oferecem resolução 4K a 60 Hz. Para PCs<br/>com suporte inferior a Porta Display 1.3, a resolução<br/>máxima suportada será de 4K a 30 Hz.</li> </ul>                                                                                                    |
| A inicialização PXE no<br>modo UEFI/Legacy não<br>funciona                                                                        | O suporte à inicialização PXE depende da BIOS do seu PC.<br>Para mais informações, verifique o descritivo técnico do<br>seu PC.                                                                                                    |

## Solução de problemas

| Г                                                                                                    | 1                                                                                                    |                                                      |  |
|----------------------------------------------------------------------------------------------------|----------------------------------------------------------------------------------------------------|------------------------------------------------------|--|
| Problema                                                                                                    | Soluções possíveis                                                                                                    |                                                      |  |
| Problemas de<br>desempenho de<br>vídeo/áudio                                                                                                    | <ul> <li>Verifique e atualize a BIOS, driver gráfico e driver de áudio<br/>do PC para a versão mais recente.</li> <li>Verifique e atualize o firmware Thunderbolt e o driver para<br/>a versão mais recente.</li> </ul>                                                                                                    |                                                      |  |
| O monitor conectado<br>ao DA310 não exibe<br>vídeo                                                                                                    | <ul> <li>Verifique os cabos de conexão de vídeo e certifique-se de<br/>que eles estejam devidamente conectados.</li> <li>Desconecte o periférico do DA310, aguarde 10 segundos e<br/>reconecte novamente.</li> </ul>                                                                                                    |                                                      |  |
| A exibição de vídeo do<br>monitor conectado<br>apresenta distorção<br>ou pixelização                                                                                                    | <ul> <li>Verifique os cabos de conexão de vídeo e certifique-se de<br/>que eles estejam devidamente conectados.</li> <li>Verifique e atualize a resolução do vídeo em: Painel de<br/>Controle &gt;Todos os Itens do Painel de Controle &gt; Display &gt;<br/>Resolução da Tela.</li> </ul>                                                                                                    |                                                      |  |
| A exibição de vídeo do<br>monitor conectado não<br>exibe no modo estendido                                                                                                    | Altere as configurações em: Painel de Controle > Todos os<br>Itens do Painel de Controle > Display > Resolução da Tela.<br>Alterne os modos pressionando a tecla Windowsy                                                                                                    |                                                      |  |
| O DA310 não carrega<br>ou carrega muito<br>lentamente quando<br>conectado ao PC.<br>Você poderá também<br>viszualizar um<br>triângulo amarelo com<br>um ponto de<br>exclamação na bateria | <ul> <li>O DA310 suporta passagem de distribuição com potência<br/>máxima de 90W. A potência mínima requerida para<br/>carregamento depende da plataforma.</li> <li>Devido ao fato de o DA310 possuir reserva de 15W, seu<br/>sistema recebe 15W a menos de energia da fonte de<br/>alimentação. O usuário pode detectar uma mensagem/<br/>ícone de carregamento lento por tal motivo.</li> <li>É recomendável conectar o adaptador diretamente ao PC.<br/>Alternativamente, você poderá escolher por conectar um<br/>adaptador de energia USB-C com maior potência ao DA310.</li> </ul> |                                                      |  |
|                                                                                                    | DA310 com alimentação<br>USB-C conectada                                                                                                    | Carregamento de energia para<br>PC (Passagem Via PC) |  |
|                                                                                                    | 130 Watts                                                                                                    | 90 Watts                                             |  |
|                                                                                                    | 90 Watts                                                                                                    | 75 Watts                                             |  |
|                                                                                                    | 65 Watts                                                                                                    | 50 Watts                                             |  |
|                                                                                                    | 45 Watts                                                                                                    | 30 Watts                                             |  |
|                                                                                                    | < 45 Watts                                                                                                    | Sem carregamento                                     |  |
|                                                                                                    | O carregamento no PC pode não carregar ou carregar<br>lentamente, dependendo dos requisitos de alimentação e<br>carregamento do seu PC.                                                                                                    |                                                      |  |
| Atualize a BIOS do<br>sistema e o firmware<br>do DA310                                                                                                    | <ul> <li>Por favor, atualize as BIOS, gráficos e drivers do seu<br/>sistema à partir do seguinte link:<br/><u>https://www.dell.com/support/drivers</u></li> <li>Por favor, atualize seu DA310 FW à partir do seguinte link:<br/><u>https://www.dell.com/support/drivers</u></li> <li>Antes de realizar a atualização do FW, é necessário que o<br/>DA310 esteja conectado ao PC.</li> </ul>                                                                                                    |                                                      |  |
| O Gerenciador de<br>Display da Dell (DDM)<br>não está funcionando                                                                                                    | Verifique/atualize as BIOS do sistema/driver gráfico e<br>instale o aplicativo Gerenciador de Display da Dell (DDM).<br>https://www.dell.com/support/home/drivers/<br>driversdetails/?driverid=6WGWY                                                                                                    |                                                      |  |

# Especificações

| Entrada a montante USB-C                                                                             | 05B-C                                                                                                    |
|----------------------------------------------------------------------------------------------------|----------------------------------------------------------------------------------------------------|
| Portas de dados a jusante                                                                            | <ul> <li>Duas portas USB 3.2 Gen 2 (10Gbps) USB-A</li> <li>Uma porta USB 3.2 Gen 2 (10Gbps) USB-C</li> <li>Uma porta de rede Gigabit RJ45</li> </ul>                                                                                                    |
| Capacidade de resolução e<br>portas de saída de vídeo a<br>jusanteports and<br>resolutions supported | Saída de vídeo única de uma das quatro portas:<br>• Uma porta Display 1.4 (3840 x 2160 max)/60 Hz<br>• Uma porta HDMI 2.0 (3840 x 2160 max)/60 Hz<br>• Uma porta VGA (1920x1080 max)/60 Hz<br>• Uma porta MFDP* USB-C (3840 x 2160 max)/30 Hz<br>*Porta Display Multi-Funcional: Porta Display de vídeo<br>integrada, distribuição de energia e conectividade de<br>dados USB 3.2 Gen 2 via porta USB-C. |

OBSERVAÇÃO: A resolução 4K a 60 Hz possui suporte para PCs os quais suportam Porta Display 1.3 ou superior, com monitores que oferecem resolução 4K a 60 Hz. Para PCs com suporte inferior a Porta Display 1.3, a resolução máxima suportada será de 4K a 30 Hz.

OBSERVAÇÃO: A diferença entre os modelos DA310z e DA310u é apenas o fabricante. Fabricante DA310z: BizLink (Kunshan) Co., Ltd. Fabricante DA310u: Luxshare Precision Industry Co., Ltd.

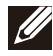

OBSERVAÇÃO: O DA310 é retrocompatível com dispositivos USB 3.1/USB 3.0 Gen 1 / Gen 2 e USB 2.0 / USB 1.1.

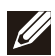

#### OBSERVAÇÃO: Fornecimento das portas USB a jusante do DA310

| Fonte DA310                                                                | PC<br>(Sem Passagem de Distribuição de Energia) |                                                                               | Adaptador USB-C ou<br>monitor USB-C                                           |
|----------------------------------------------------------------------------|-------------------------------------------------|-------------------------------------------------------------------------------|-------------------------------------------------------------------------------|
|                                                                            | 7.5W PC                                         | 15W PC                                                                        | (Com Distribuição de<br>Energia)                                              |
| Potência total das<br>portas USB DA310 a<br>jusante (modo USB<br>agrupado) | 3 Watts                                         | 9 Watts                                                                       | 9 Watts                                                                       |
| Recomendação de<br>conexão das portas<br>USB a jusante do DA310            | Apenas<br>Teclados /<br>Mouses/<br>Unidades USB | Teclados / Mouses/<br>Unidades USB + um<br>dispositivo externo<br>HDD/SSD/ODD | Teclados / Mouses/<br>Unidades USB + um<br>dispositivo externo<br>HDD/SSD/ODD |

Requisitos de sistema recomendados Sistema operacional compatível

- Windows10 64 bits
- Mac OS 10.15 .6
- + Chrome OS 83.0.4103.19
- Ubuntu 20.04
- RHEL 8

Temperatura de operação

Temperatura máxima de operação ambiente de 35°C.

### Garantia

### Política de devolução e garantia limitada

Os produtos da marca Dell têm três anos de garantia limitada de hardware. Se adquirido junto com um sistema Dell, estará em vigor a garantia do sistema.

### Para clientes dos EUA:

Esta aquisição e a utilização deste produto estão sujeitas ao contrato de usuário final da Dell, que pode ser encontrado em www.dell.com/terms. Este documento contém uma cláusula de arbitragem obrigatória.

### Para clientes da Europa, Oriente Médio e África:

Os produtos da marca Dell vendidos e usados estão sujeitos aos direitos legais nacionais do consumidor aplicáveis, os termos de contrato de venda de qualquer revendedor que você tenha celebrado (que se aplicam entre você e o revendedor) e os termos do contrato de usuário final da Dell.

A Dell também pode fornecer uma garantia de hardware adicional – detalhes integrais dos termos de garantia e contrato de usuário final da Dell podem ser encontrados acessando-se o site www.dell.com, selecionando-se seu país da lista na parte inferior da página "inicial" e depois clicando-se no link "termos e condições" para os termos do usuário final ou no link "suporte" para os termos da garantia.

### Para clientes fora dos EUA:

Os produtos da marca Dell vendidos e usados estão sujeitos aos direitos legais nacionais do consumidor aplicáveis, os termos de contrato de venda de qualquer revendedor que você tenha celebrado (que se aplicam entre você e o revendedor) e os termos de garantia da Dell. A Dell também pode fornecer uma garantia de hardware adicional – detalhes integrais dos termos de garantia da Dell podem ser encontrados acessando-se o site www.dell.com, selecionando-se seu país da lista na parte inferior da página "inicial" e depois clicando-se no link "termos e condições" ou no link "suporte" para os termos da garantia.